# Регистрация партнеров Vision в Sessia

инструкция

### СКАЧИВАЕМ И УСТАНАВЛИВАЕМ

Вы можете бесплатно скачать приложение в App Store или Google Play.

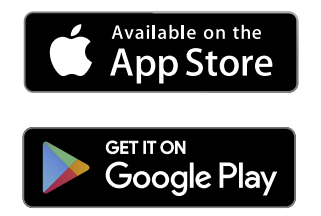

После установки Вам будут доступны все дальнейшие обновления Приложения.

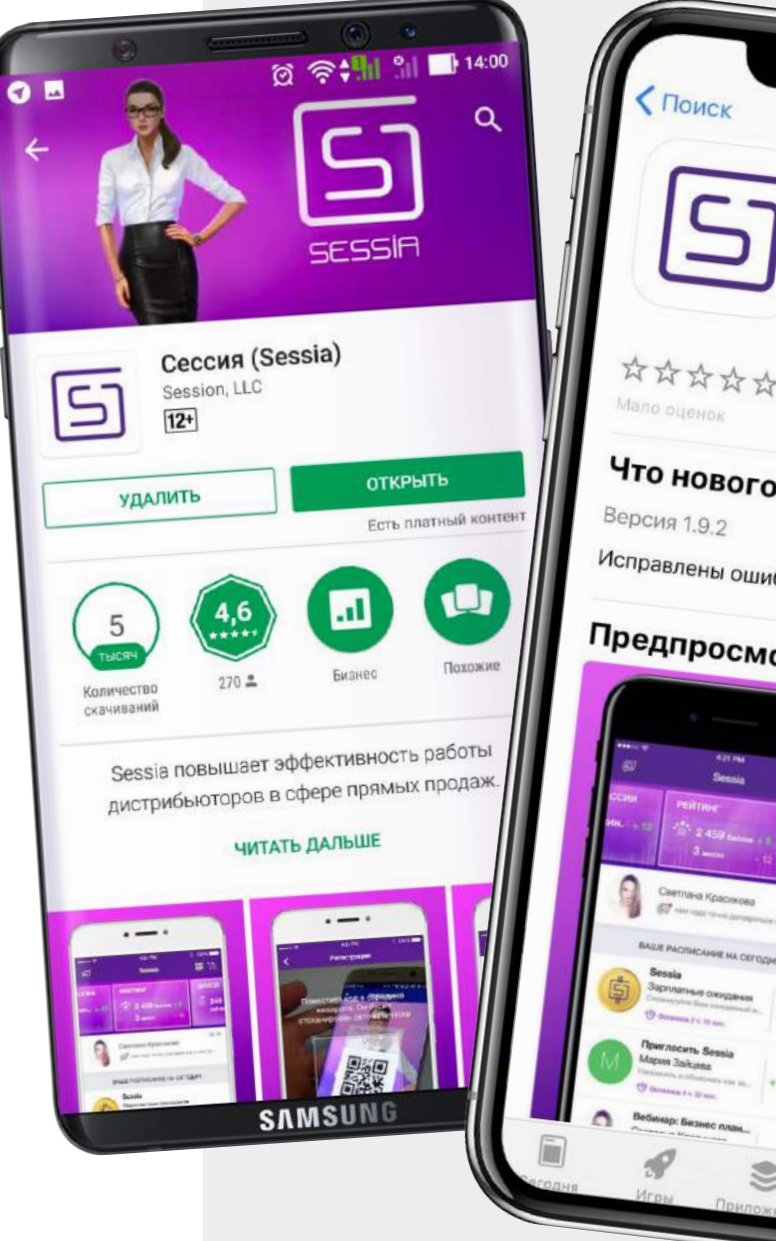

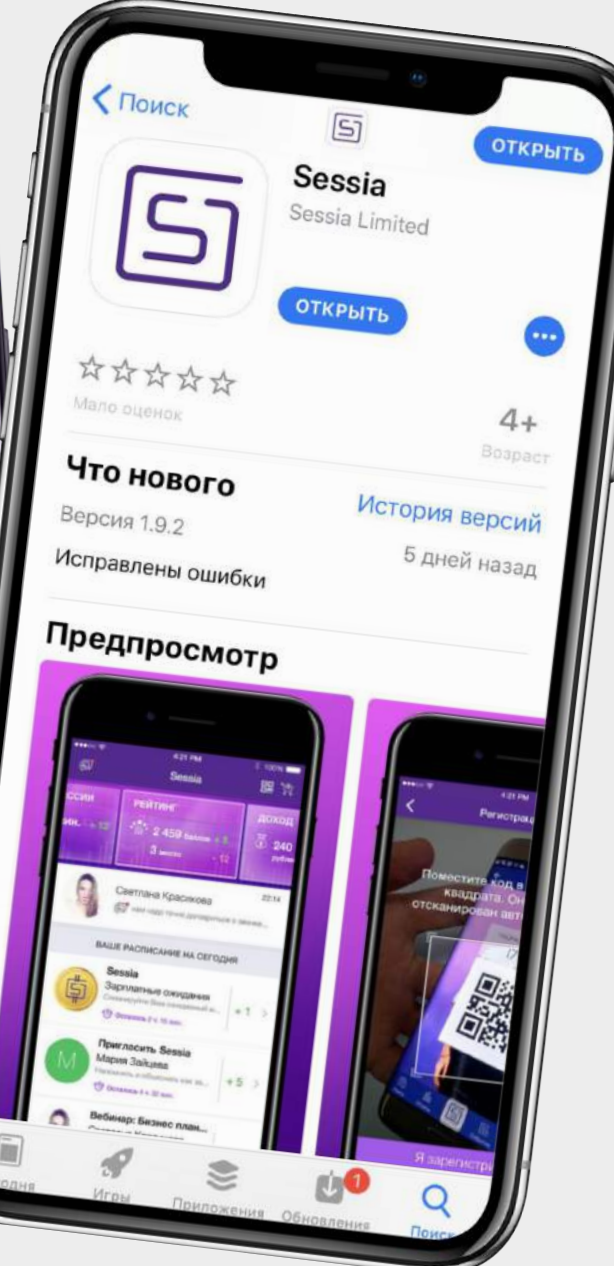

### ВЫБИРАЕМ КОМПАНИЮ

Выберите компанию с продукцией, которой Вы работаете или планируете работать.

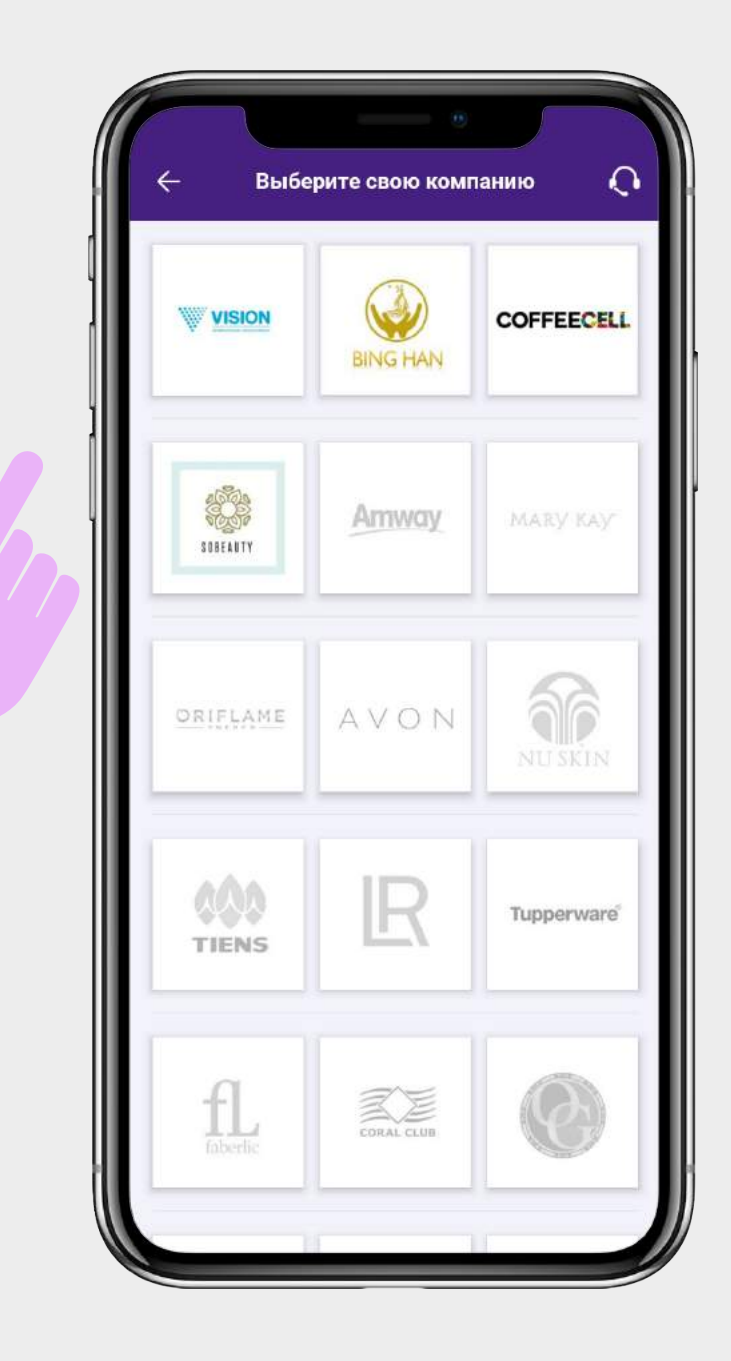

### РЕГИСТРИРУЕМСЯ В ПРИЛОЖЕНИИ

#### Установите и откройте его.

При первом запуске Приложения необходимо пройти процедуру проверки.

Введите номер своего телефона и нажмите **ПРОДОЛЖИТЬ.** 

На телефон придет SMS с проверочным кодом. Введите его. Откроется форма для регистрации.

Если Вы зарегистрированы в Vision, обязательно укажите номер телефона, указанный Вами при регистрации. И тогда Вы сразу попадаете на главный экран.

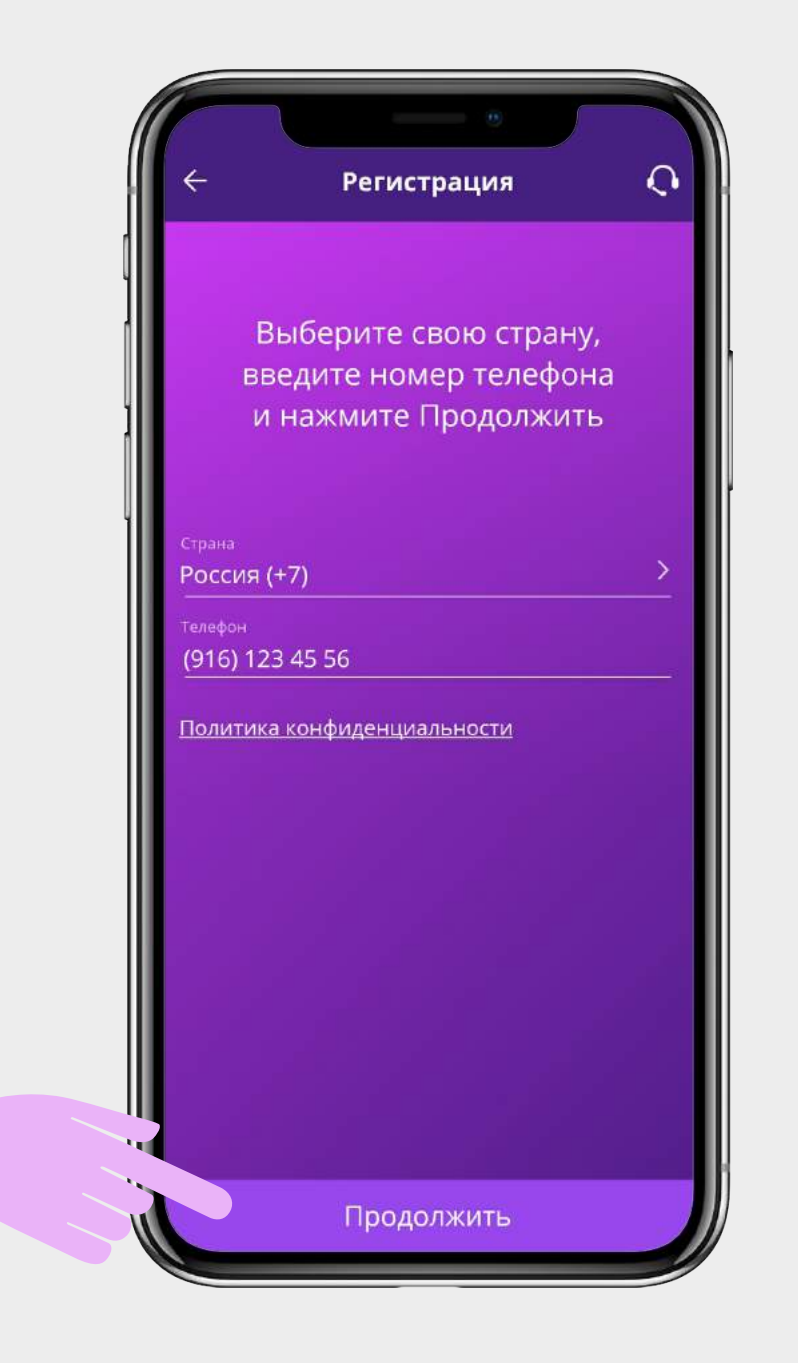

### РЕГИСТРИРУЕМСЯ КАК НОВЫЙ ПАРНЕР

На форме регистрации надо выбрать **УКАЗАТЬ ID СПОНСОРА.** 

В открывшемся окне введите **ID**: ECV-494827

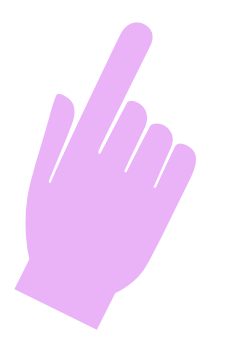

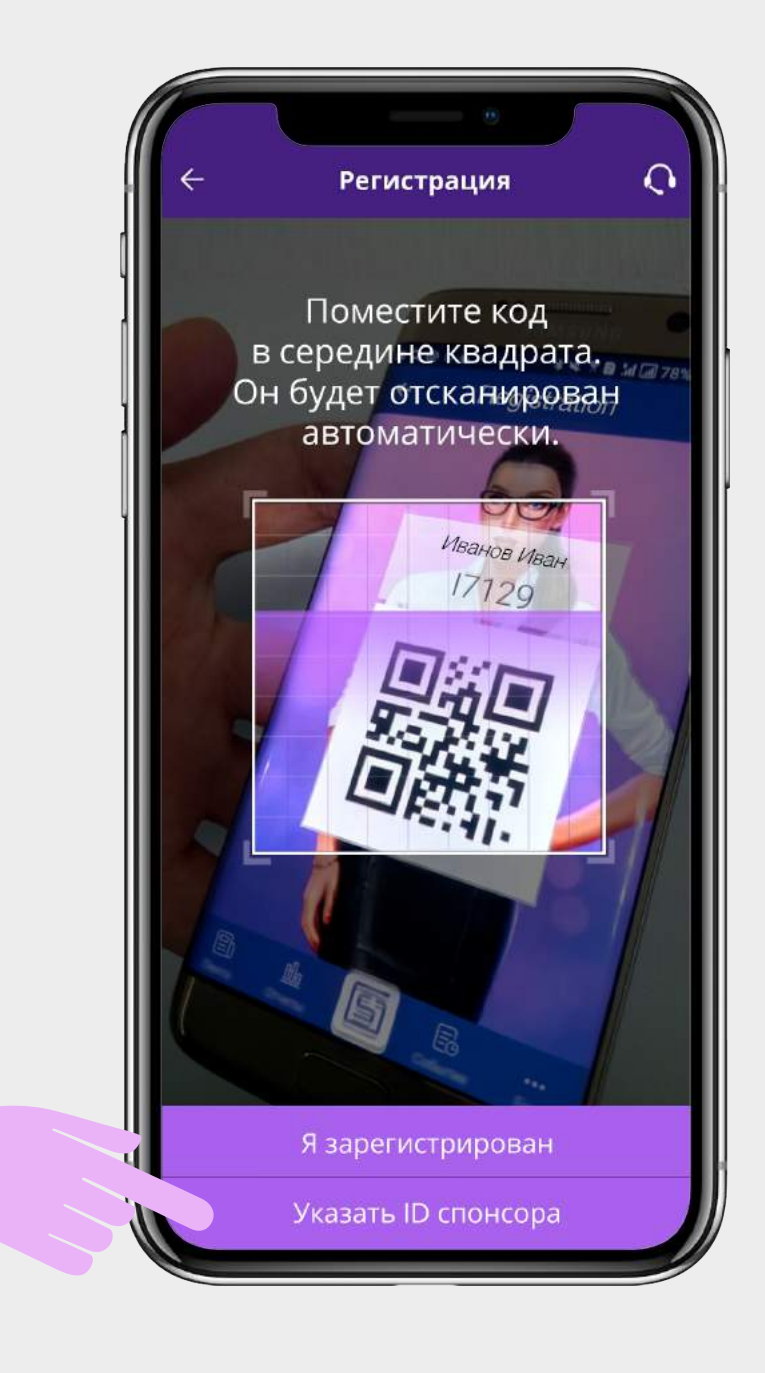

### ЗАПОЛНЯЕМ СВОЙ ПРОФИЛЬ

При первом входе в Приложение Вам будет предложено заполнить Ваш профиль.

Вы загружаете фотографию, указываете имя и фамилию, дату рождения, город проживания и пол.

Заполнив все поля, нажмите СОХРАНИТЬ.

| Регист                          | рация     |
|---------------------------------|-----------|
| Загрузите ф                     | отографию |
| <sub>имя</sub> *<br><b>Лван</b> |           |
| Фамилия *                       |           |
| E-Mail                          |           |
| Дата рождения                   |           |
| Город                           |           |
| Мужчина                         | Женщина   |

### АБОНЕНТСКАЯ ПЛАТА

После успешной регистрации Вы получаете в подарок 150 сессий\*, которые Вы можете потратить на звонки клиентам.

В дальнейшем стоимость абонемента за использование всех возможностей Приложения — 200 сессий\*\*.

\* внутренняя валюта Приложения

\*\* Минимальная покупка — 300 сессий (229 руб.)

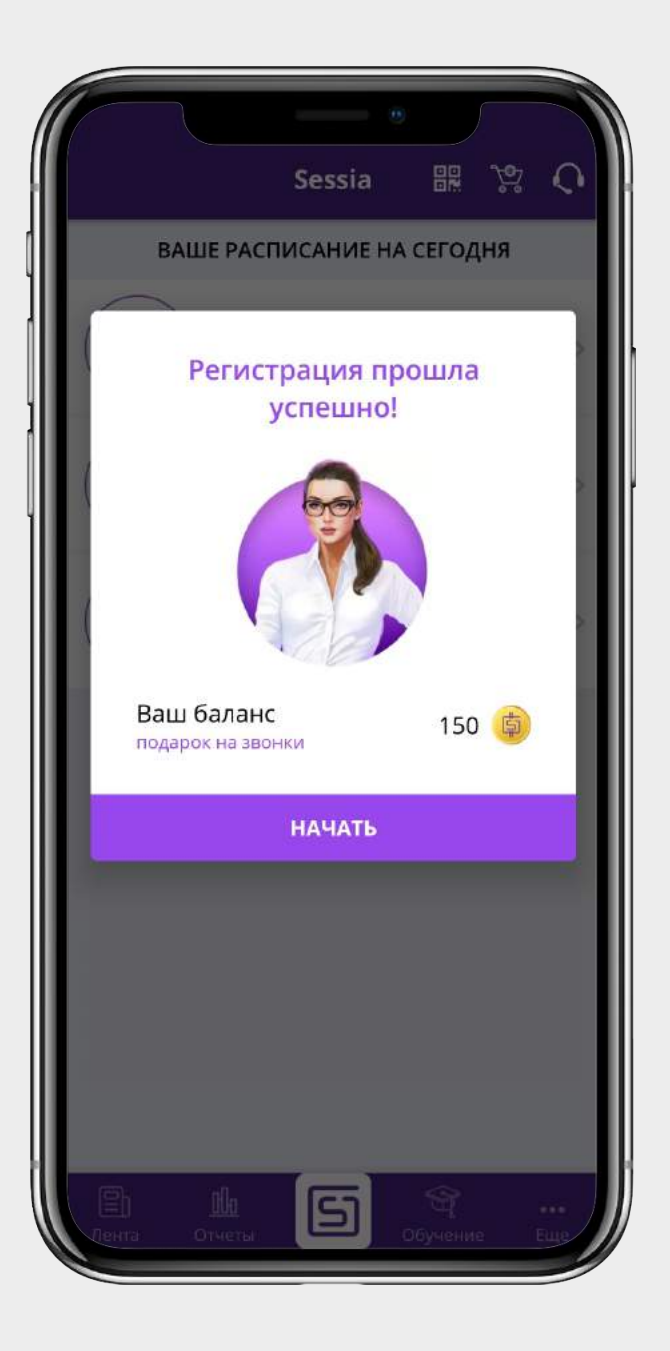

### МАГАЗИН

Во вкладке "Магазин" есть три раздела: Магазин Sessia, Магазин VIsion и Магазин Стикеров.

Выберите магазин Vision и переходите к покупкам.

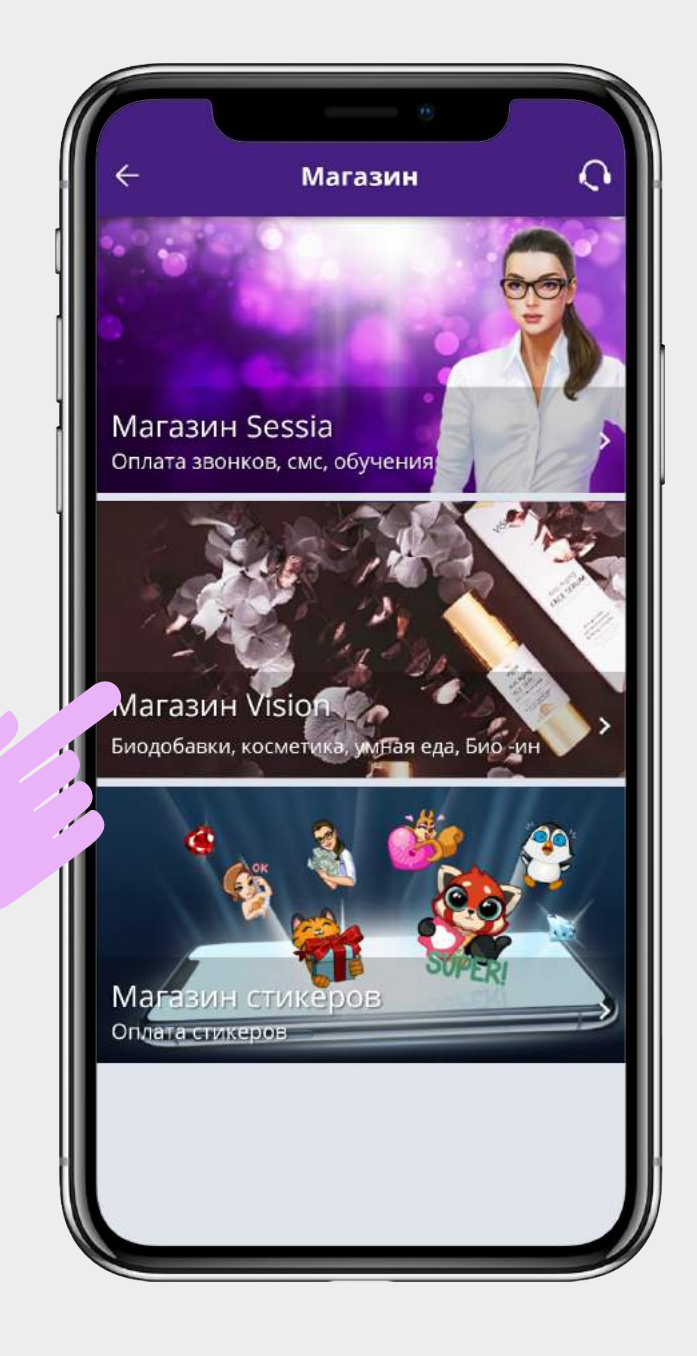

#### Каталог

Вы можете перейти сразу ко всем продуктовым линиям компании или выбрать страну-производителя.

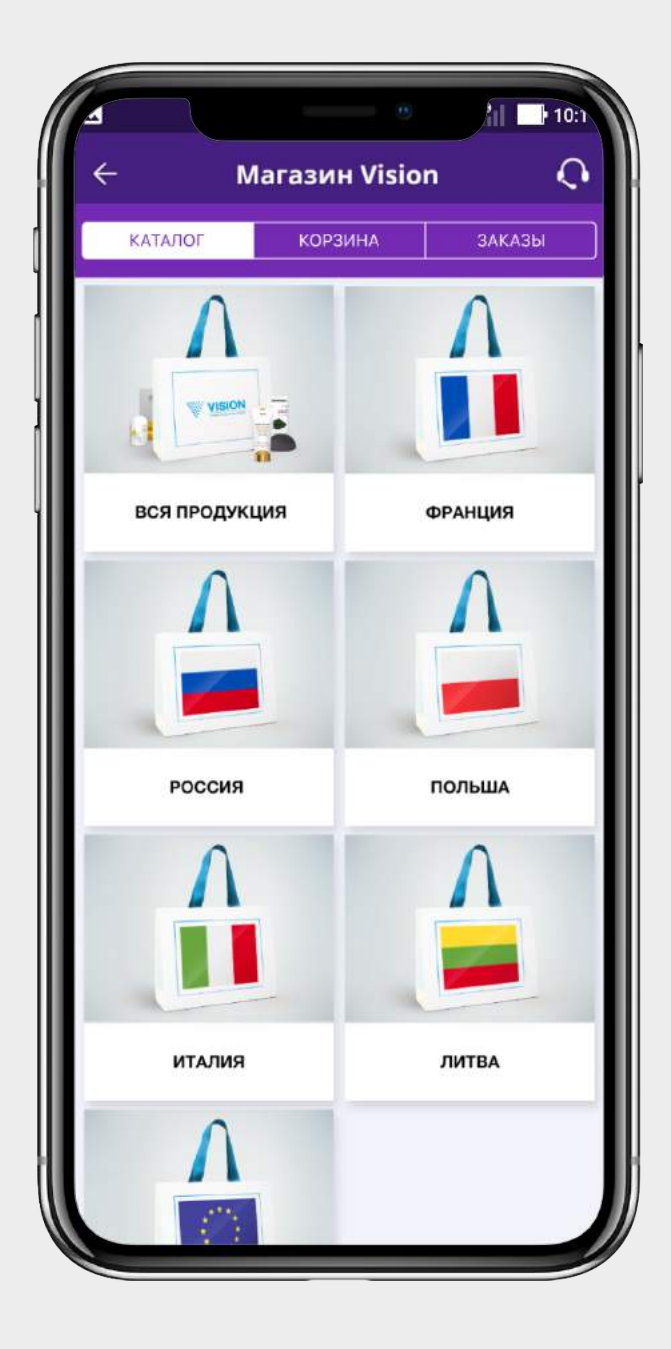

#### Каталог продукции

Здесь представлены продуктовые линии компании.

Выберите ту, которая Вам нужна, и переходите к покупкам.

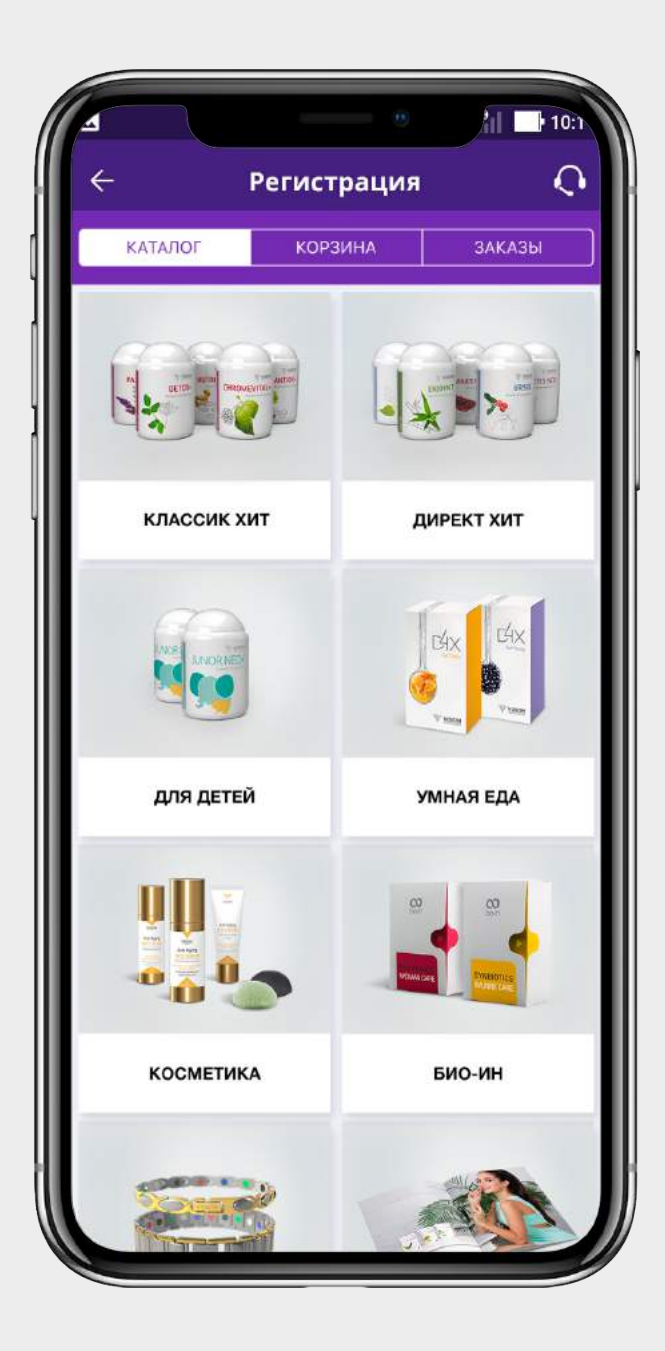

#### Товары

Выберите товар и нажмите иконку Корзина. Товар автоматически появится во вкладке **"Корзина".** 

Вы можете порекомендовать этот товар своим друзьям или занкомым через соцсети. Для этого надо нажать иконку "Поделиться".

Если вы хотите ознакомиться с подробной информацией (состав, рекомендации, назначение, отзывы и т.п.) нажмите на картинку товара.

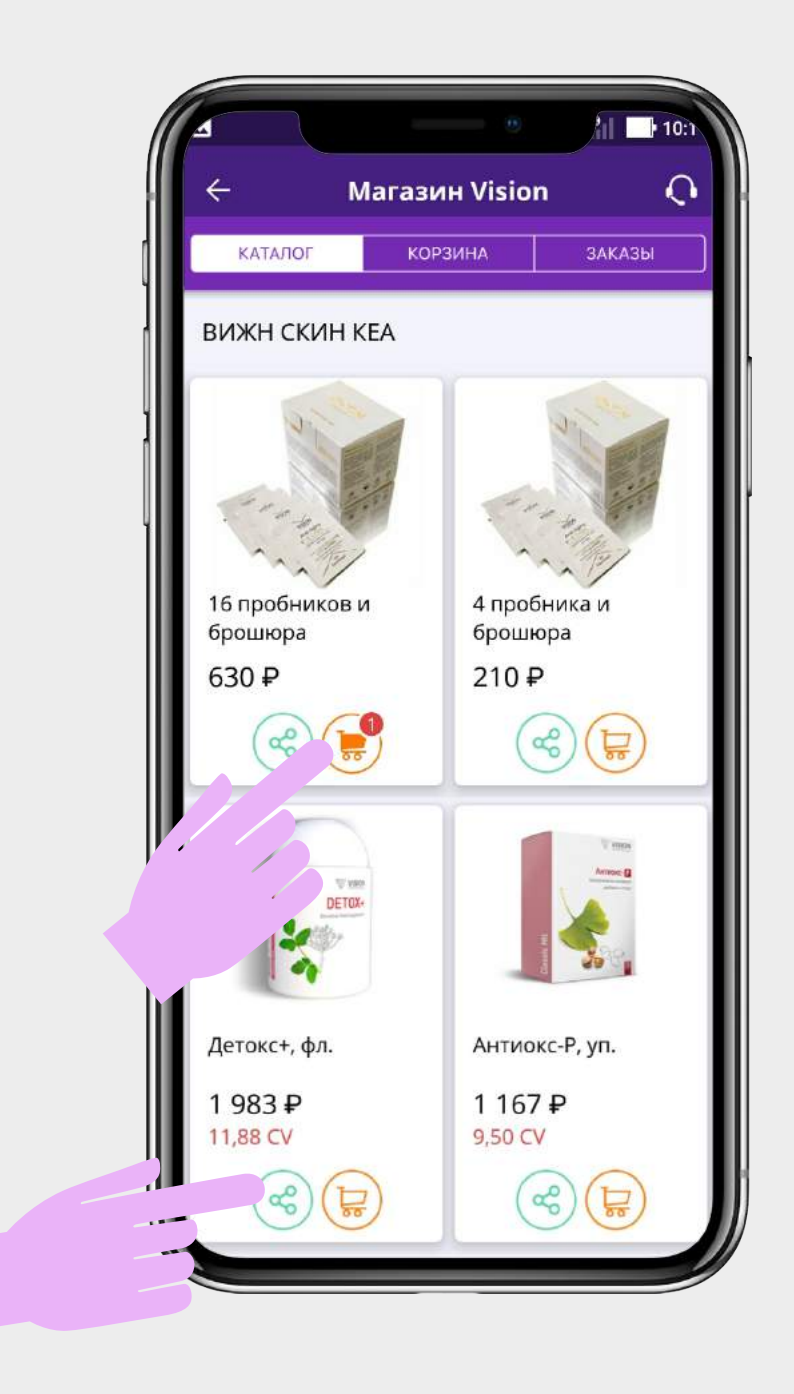

#### Корзина

Здесь Вы можете изменить количество товаров или, по желанию, удалить их.

Проверив количество товара и сумму заказа, нажмите **ОФОРМИТЬ И ОПЛАТИТЬ.** 

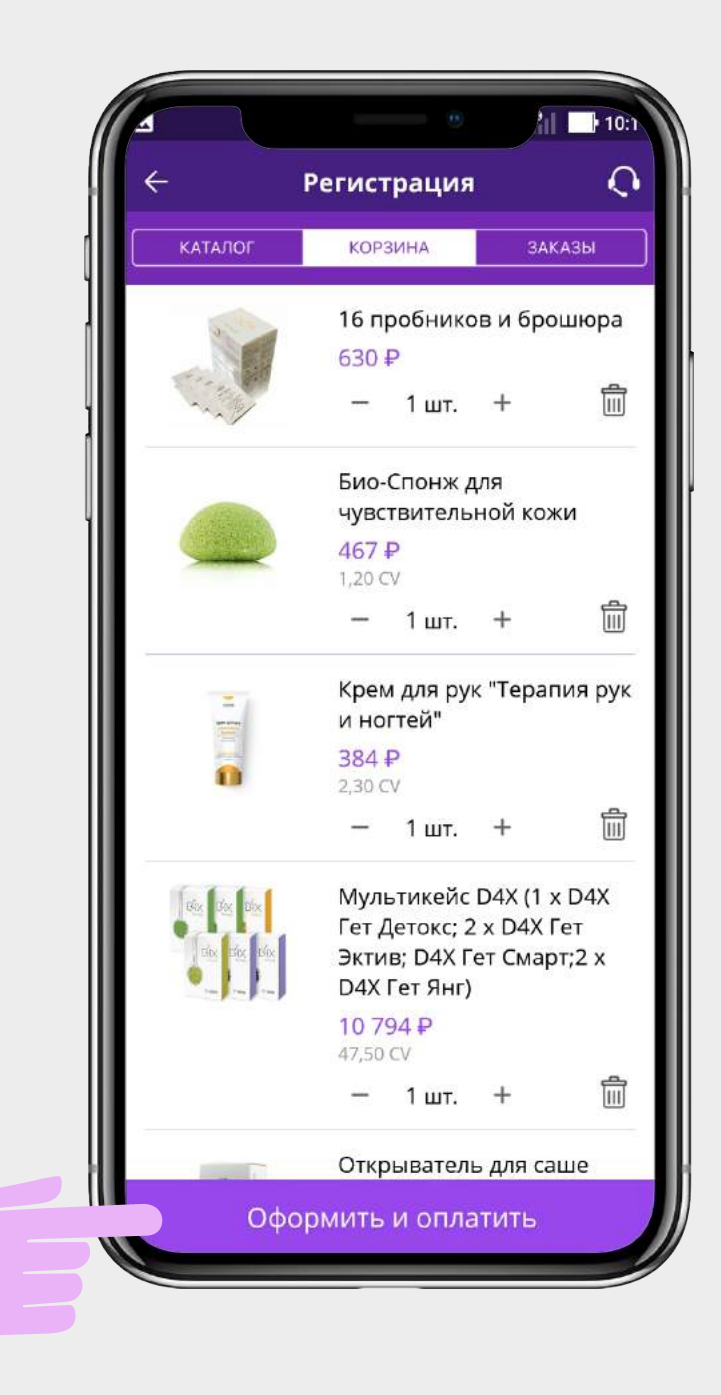

#### Адрес

Вы перешли во вкладку Адрес. Здесь вы можете выбрать способ доставки:

– по указанному адресу;

- самовывоз.

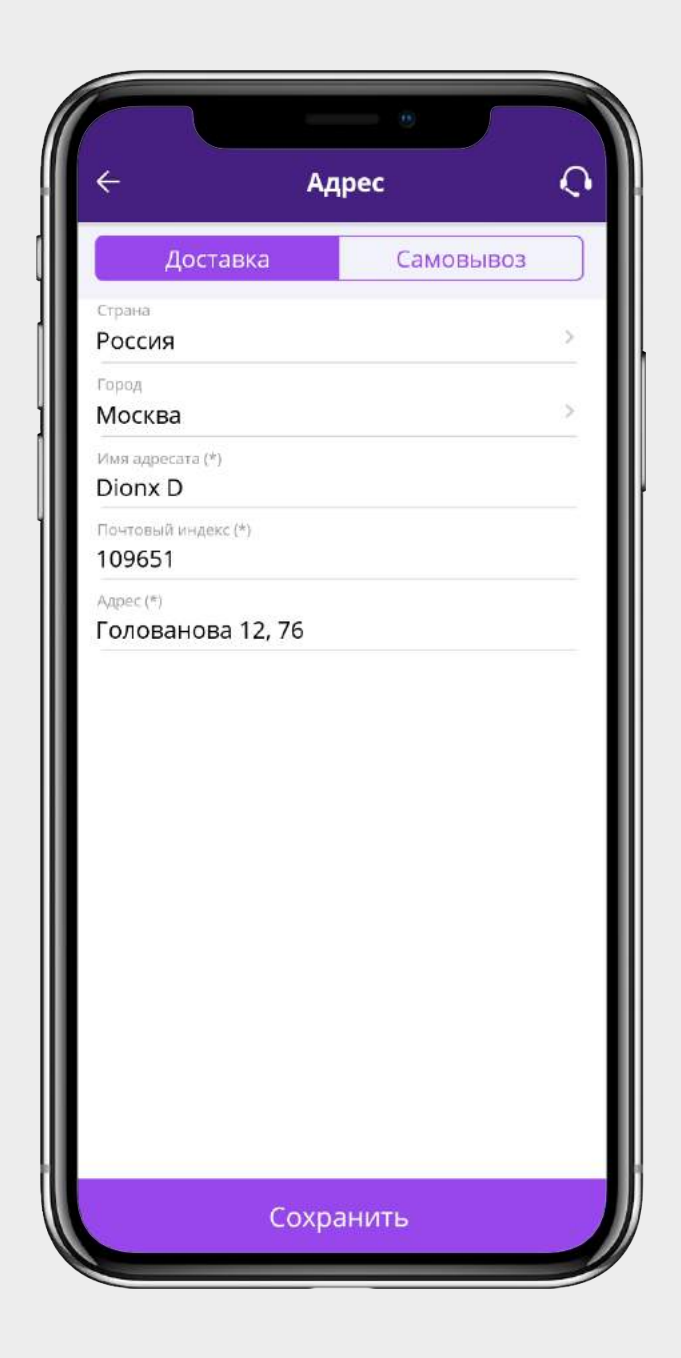

#### Самовывоз

В этой вкладке выберите удобный для Вас пункт Самовывоза. И продолжите оформление заказа.

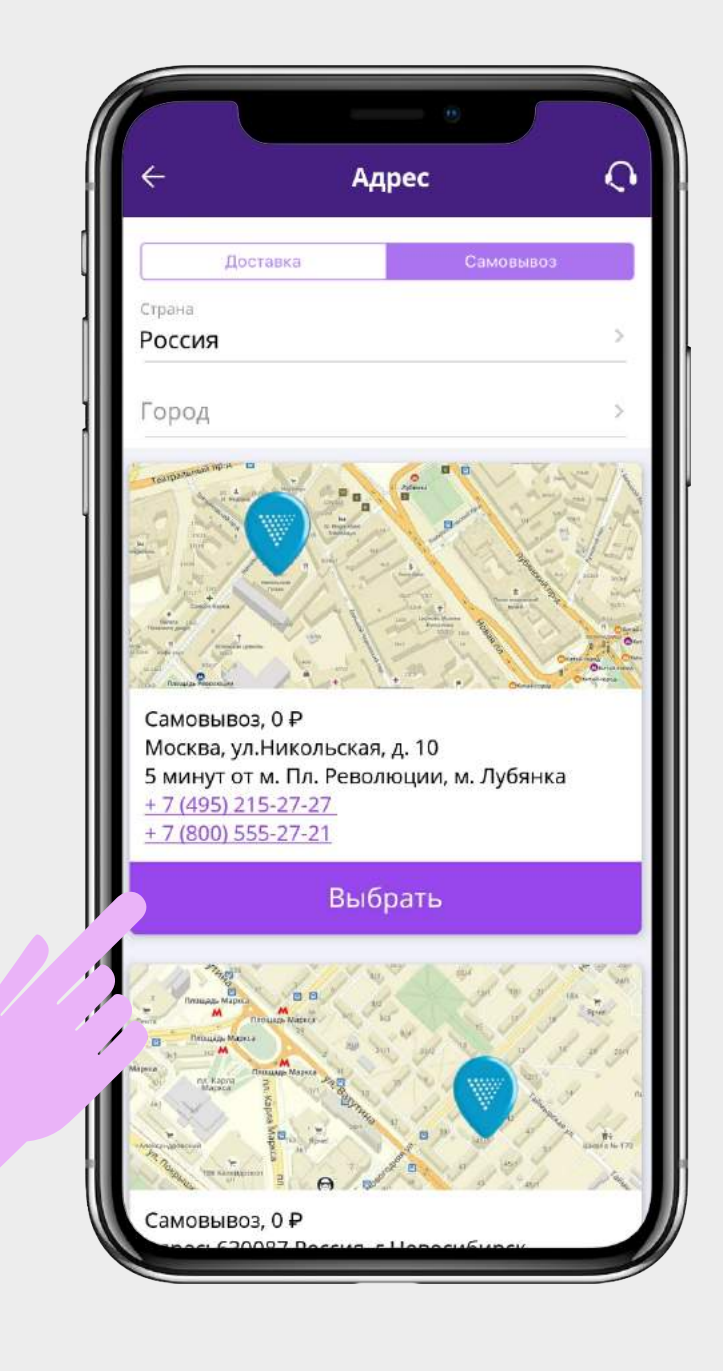

#### Вариант доставки

Здесь Вы можете выбрать удобный для Вас вариант доставки.

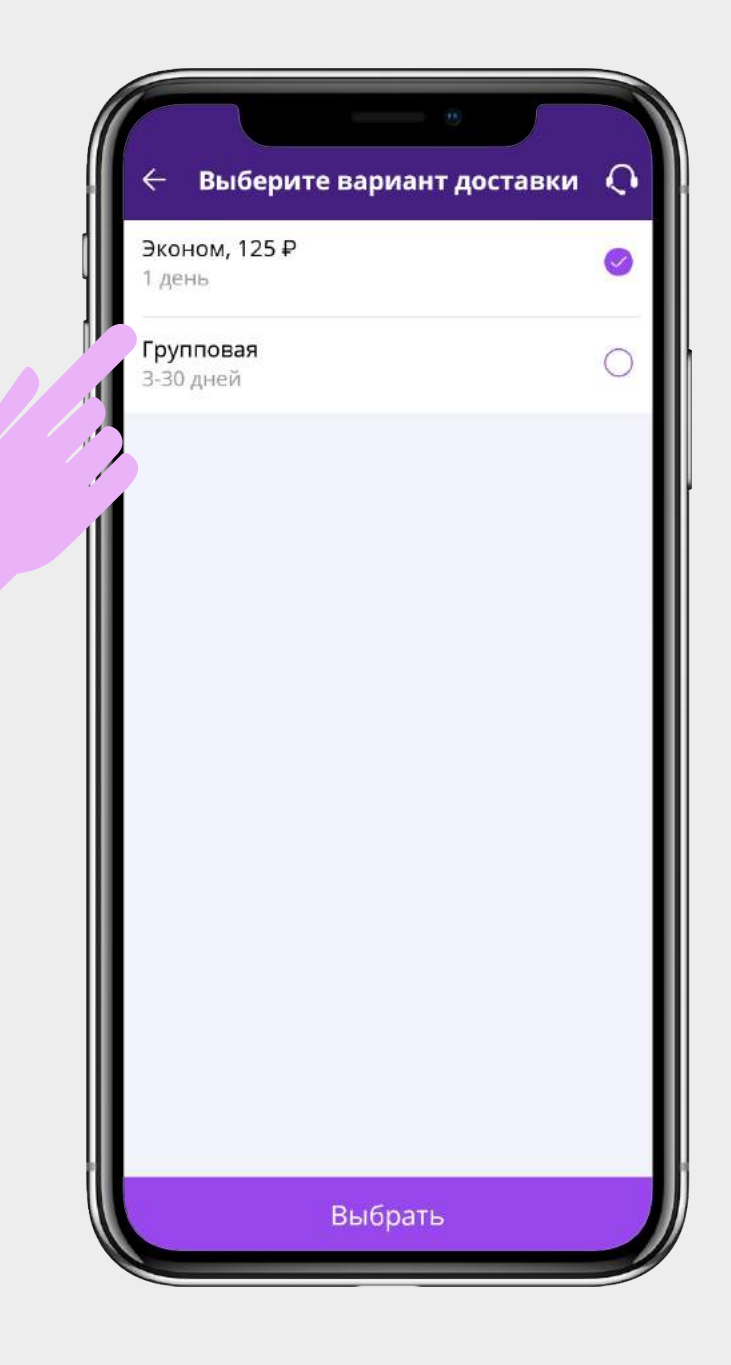

#### Дополнительная информация

На этом экране Вы можете выбрать:

- Оплату бонусами
- Оплату из вознаграждения
- Выбрать на кого будет оформлен заказ

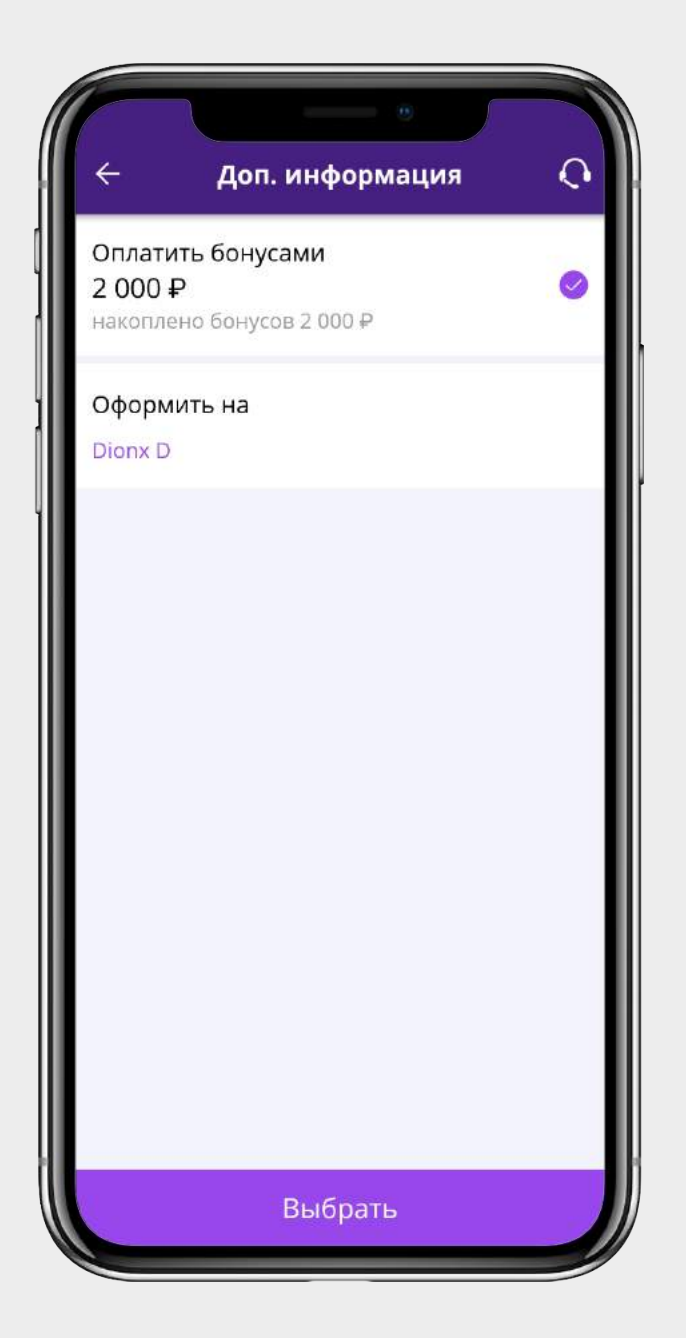

#### Чек

Прежде чем перейти к оплате, внимательно все проверьте и нажмите кнопку **ОПЛАТИТЬ.** 

| ÷ '                                                     | Чек               | 1             |
|---------------------------------------------------------|-------------------|---------------|
|                                                         |                   |               |
| Магази                                                  | ин Vision         |               |
| ******                                                  | ********          | ********      |
| 16 пробников и бр                                       | ошюра             | 630           |
| Био-Спонж для                                           |                   | 467           |
| чувствительной ко                                       | ожи               | 1,20 0        |
| Крем для рук "Тер<br>ногтей"                            | рапия рук и       | 384 2,30 C    |
| Мультикейс D4X (                                        | 1 x D4X           | 10 794        |
| Гет Детокс; 2 х D4<br>Эктив; D4X Гет См<br>D4X Гет Янг) | X Гет<br>март;2 х | 47,50 C       |
| Открыватель для (                                       | саше              | 467           |
| Синбиотикс Вумен                                        | Kea               | 4 025<br>23 C |
|                                                         |                   |               |
| Способ доставки<br>Самовывоз                            |                   | Доставк       |
| Адрес: 630087 Рос                                       | сия,              | 0             |
| ул. Ватутина 41/2                                       | 1<br>Un Kanna     |               |
| (станция метро «<br>Маркса»)                            | пл.карла          |               |
| Телефон: +/(383)<br>22; +7(383) 200 3                   | 200 34<br>4 23    |               |
| E-mail: StockVGR                                        | Qvisionsho        |               |
| 1 день                                                  |                   |               |
|                                                         |                   |               |
| MEADO IL OTTAME                                         | •                 | 10.000        |
| Опл                                                     | патить            |               |

#### Оплата

Введите данные своей банковской карты и нажмите кнопку **ОПЛАТИТЬ.** 

После этого банк попросит Вас ввести код из SMS для подтвержения оплаты.

|                | <u>^</u>                                                     |
|----------------|--------------------------------------------------------------|
|                | 🔵 открытие                                                   |
|                | БАНК                                                         |
| Номер          | о заказа: <b>205195</b>                                      |
| Описа<br>магаз | ние платежа: Оплата заказа № 205195 в<br>ине Магазин Vision. |
| Сумма          | а к оплате: <b>13633.00 RUR</b>                              |
| Номер          | карты                                                        |
| 0000           | 0000 0000 0000                                               |
| Пейст          |                                                              |
| MM             |                                                              |
| L.             |                                                              |
| IVANO          | DV IVAN                                                      |
| CVC2/          | CVV2                                                         |
| ***            | трехзначное число на обороте карты                           |
|                |                                                              |
|                | Оплатить                                                     |
| -              |                                                              |

## Регистрация партнеров Vision в Sessia

По всем вопросам обращайтесь info@sessia.com